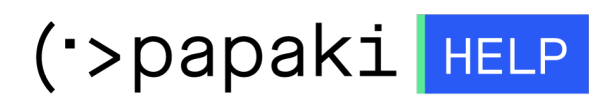

**Γνωσιακή βάση > Managed WordPress Υπηρεσίες > WooCommerce eShop >** Πώς μπορώ να επιλέξω πώς θα εμφανίζονται οι τιμές στο eshop μου;

## Πώς μπορώ να επιλέξω πώς θα εμφανίζονται οι τιμές στο eshop μου;

- 2023-03-07 - WooCommerce eShop

Για να καθορίσετε το νόμισμα που θα χρησιμοποιεί το κατάστημα σας, την θέση του, το σύμβολο διαχωρισμού χιλιάδων και δεκαδικών και τον αριθμό δεκαδικών ψηφίων θα πρέπει να συνδεθείτε στο διαχειριστικό περιβάλλον του καταστήματος σας (WooCommerce) και να συμπληρώσετε - τροποποιήσετε στην καρτέλα ΓΕΝΙΚΑ τα πεδία όπως φαίνονται παρακάτω.

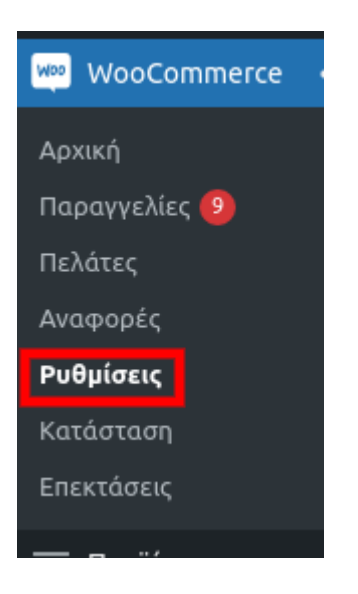

ΓΕΝΙΚΑ - ΕΠΙΛΟΓΕΣ ΝΟΜΙΣΜΑΤΟΣ

1. **Νόμισμα** : Αυτό το πεδίο ελέγχει ποιες τιμές συναλλάγματος υπάρχουν στον κατάλογο και ποιες νομισματικές πύλες δέχονται πληρωμές.

2. **Θέση Νομίσματος** : Αυτό ελέγχει τη θέση του συμβόλου νομίσματος.

 Διαχωριστικό χιλιάδων : Αυτό καθορίζει το διαχωριστικό των χιλιάδων από τις τιμές που εμφανίζονται.

4. Διαχωριστικό δεκαδικών : Αυτό καθορίζει την υποδιαστολή των εμφανιζόμενων

τιμών.

5. **Αριθμός δεκαδικών** : Αυτό εμφανίζει τον αριθμό των δεκαδικών ψηφίων που εμφανίζονται στις τιμές.

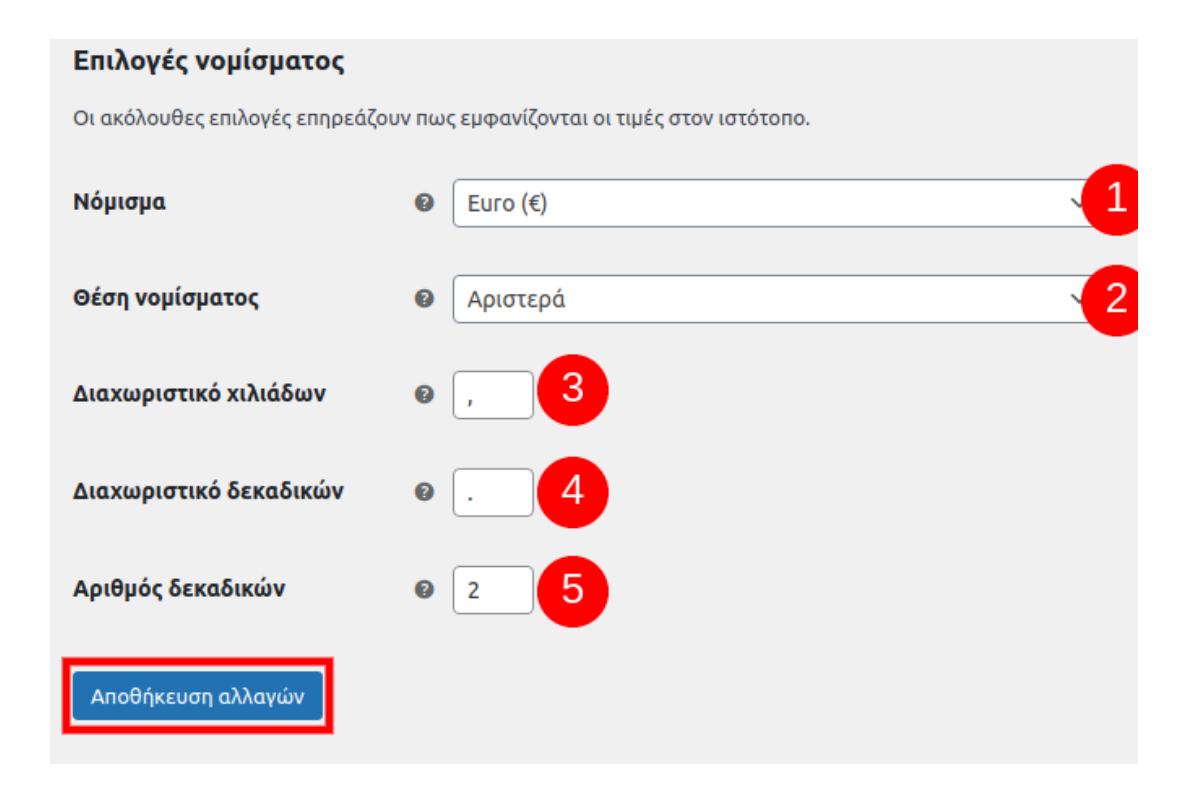

Τέλος επιλέγετε Αποθήκευση Αλλαγών.